## MIT AITI Python Software Development

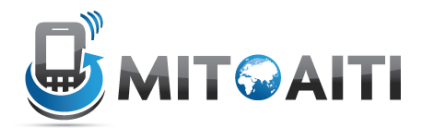

## Lab 07: Users and Registration

In this lab, you will be adding a way to interact with your users in your blog project. The end result will be the following:

- Users can log in and log out
- Users can add a comment if they are logged in (and the author is automatically filled in)
- Users can edit only their own comments

If you get stuck, take a look at these resources:

- 1. Lecture slides
- 2. Previous labs
- 3. Other group members
- 4. Django documentation
  - a. Authentication: https://docs.djangoproject.com/en/dev/topics/auth/
- 5. Google
- 6. Instructors

## Part 1: Set up user login system

- Make a new app called reg.
   cd ~/Desktop/myblog
   django-admin.py startapp reg This will make a new folder called reg
- 2. Edit your urls.py. After the part that redirects all blog/urls to the blog/urls.py file, make a similar line that redirects all reg/urls to the reg/urls.py file
- Go into the reg directory
   \$ cd reg
- 4. The models file doesn't need to be edited because django makes a user model by default
- 5. In urls.py, add a line that points all login/ urls to the login\_view function like so: url(r'^login/\$', 'reg.views.login\_view'),

Add another line that points logout to the logout\_view

6. Now edit the views.py file and put in the following:

from django.template import Context, loader

```
from django.http import HttpResponse, HttpResponseRedirect
from django import forms
from django.contrib.auth import authenticate, login, logout
from django.shortcuts import render to response
from django.views.decorators.csrf import csrf exempt
class LoginForm(forms.Form):
    username = forms.CharField()
    password = forms.CharField(widget=forms.PasswordInput)
@csrf exempt
def login view(request):
 if request.method == 'POST':
   #YOUR CODE HERE
   pass
 form = LoginForm()
 return render to response('reg/login.html', {
   'form': form,
   'logged in': request.user.is authenticated()
 })
@csrf exempt
def logout view(request):
 logout(request)
 return render_to_response('reg/logout.html')
```

Recall the function render\_to\_response, mentioned briefly in Lab 5. This is just a shortcut (notice this is from django.shortcuts in the import statement), to pass some context to a template. This accomplishes the same thing as the code we were using before (define template, define context, render the template with a context), but is only one line long.

Implement the code in the login\_view where it says **#YOUR** CODE HERE

- This if statement will be executed when you press the submit button to log in.
- Check if the username and password are correct, and if they are, log in the user and refresh the page (i.e. redirect to the current page).
- The submitted username is request.POST['username']. (Reminder: request.POST is a dictionary)
- You can check if a user is authenticated using authenticate(username, password). If the return value is None, then authentication failed. Otherwise, it worked.
- You can log the user in by doing login(request, user), where user is the returned value of the authenticate function.
- 7. Now that your view is done, you can now edit the templates.
  - \$ cd ~/Desktop/myblog/templates
  - \$ mkdir reg

\$ cd reg

Make two new template files (the filenames are listed in the views). In the file corresponding to the login\_view, put the following:

```
<a href='/blog/list'>Blog</a>
<form action="." method="post">
{{ form.as_p }}
<input type="submit" value="Submit" />
</form>
```

This will show the user the login form every time. Instead, change this so that the user is shown "you are already logged in", and a logout link if they are logged in. Hint: look at the context you are passing to this view.

- 8. In the file corresponding to the logout\_view, put the following: <a href='/blog/list'>Blog</a><br /> You have been successfully logged out. <br /> <a href='/reg/login'>login</a>
- 9. Test to see if it's working. First, go to your admin page and add a few users. Then, go to localhost:8000/reg/login, and make sure you can log in and log out.

## Part 2: Integrate users into your blog:

```
10. Open up your blog view
   $ gedit ~/Desktop/myblog/blog/views.py
```

11. You need to make three changes to the blog\_detail method:

- change one of the lines such that the author field no longer shows up
- Make sure the author is still put into the comment before it is saved. (Hint: the author is the user's username. You need to find out how to get this.)
- pass the 'request' parameter to the template by adding it to the context. This will be used in deciding what to show in detail.html
- Change the comment\_edit method such that an HttpResponse with the text "You do not have permission to edit this comment" is returned if the user is not allowed to edit a comment. Only the author is allowed to edit his/her own comment.
- 12. Finally, edit the details template so that only logged-in users can add comments, and users can only edit their own comments.
- 13. Check that this works properly when you are logged in or logged out.